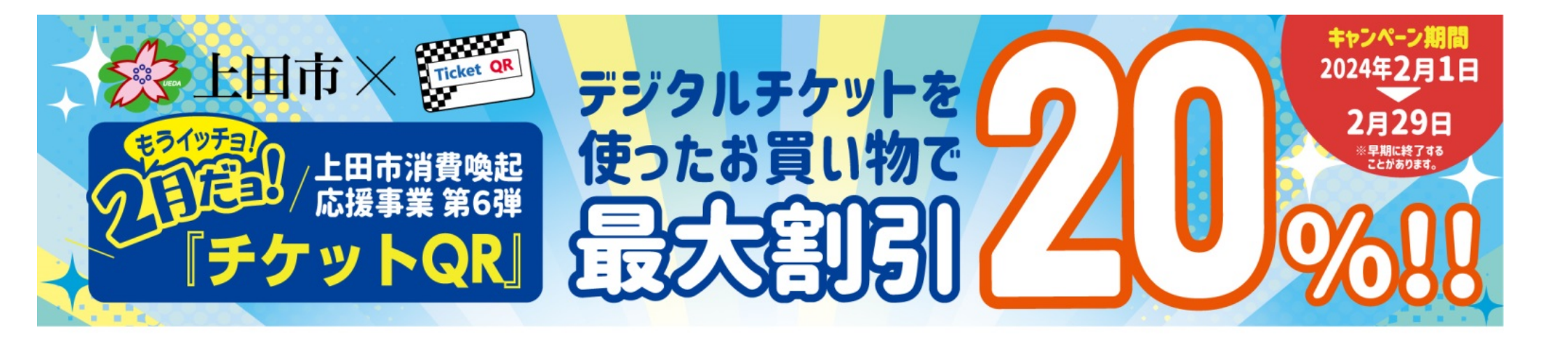

# 【利用者様向け】導入・利用マニュアル

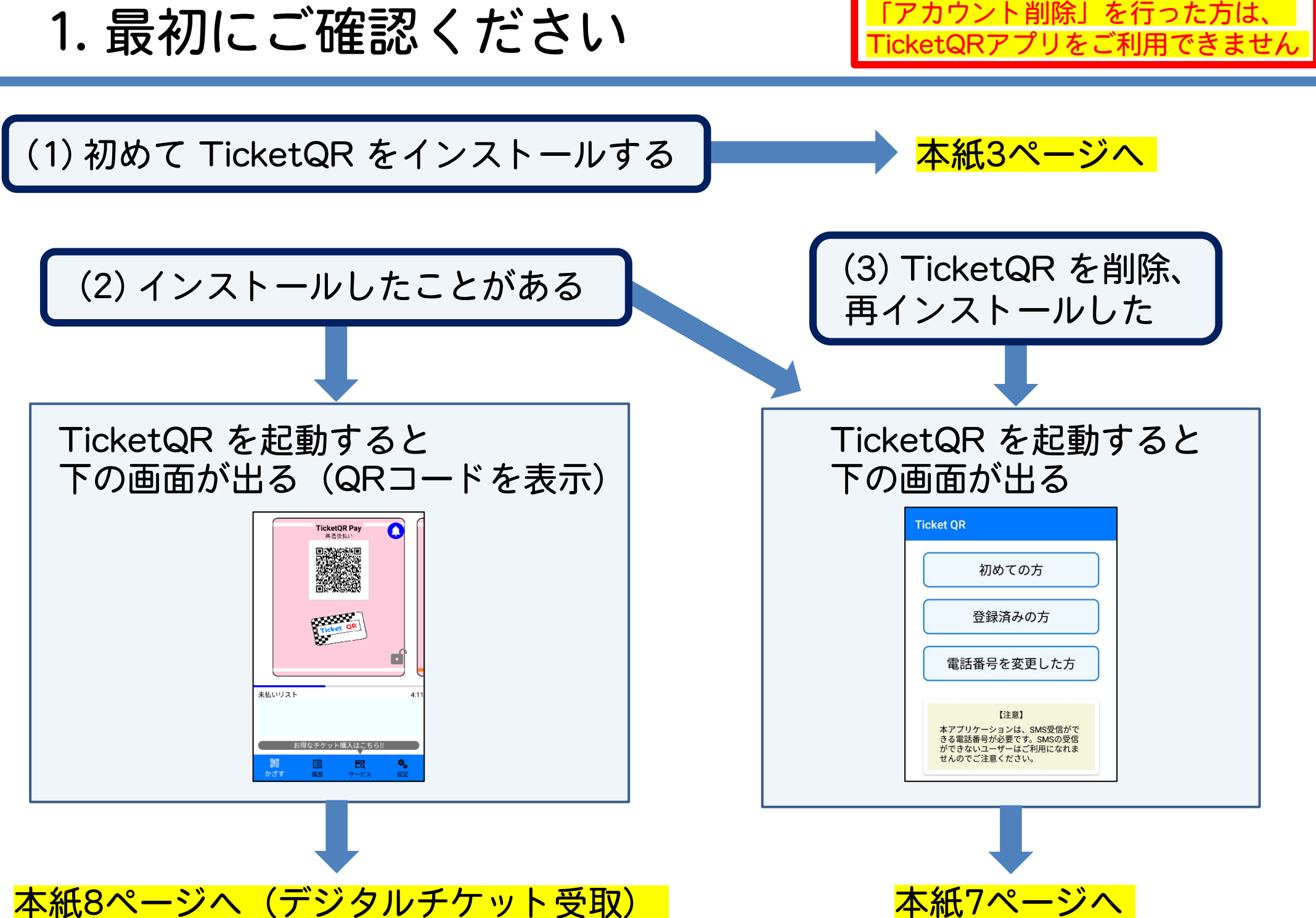

2. TicketQRアプリ ダウンロード・インストール

Android ※ インストール時に Gmail アドレス・パスワードによる認証が必要な場合があります

QRコード読み取り

またはGoogle Playにて「TicketQR」で検索、 [インストール] ボタンを押す

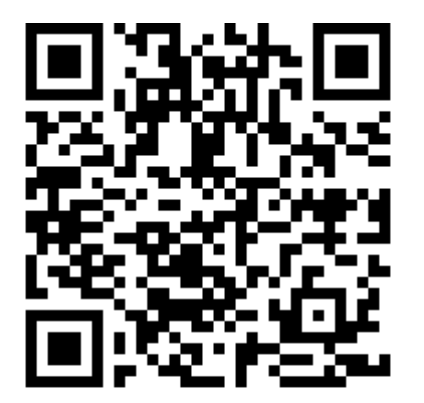

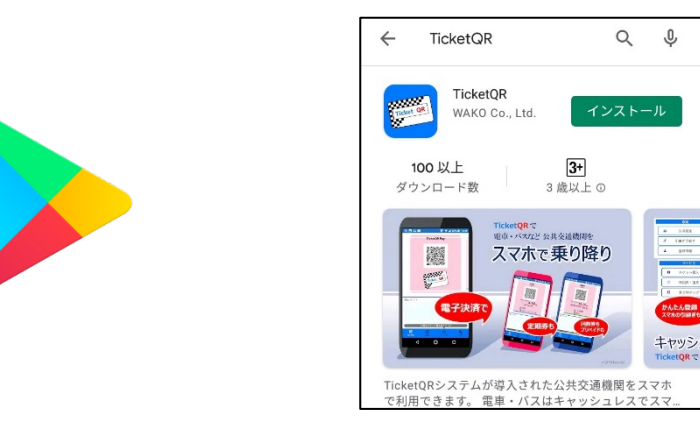

iPhone ※ インストール時に Apple ID・パスワードによる認証が必要な場合があります

QRコード読み取り

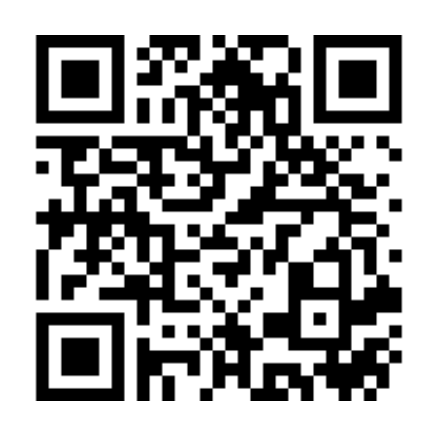

またはApp Storeにて「TicketQR」で検索、 [入手] ボタンを押す

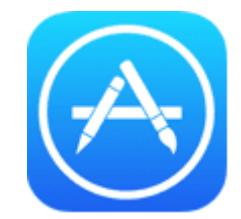

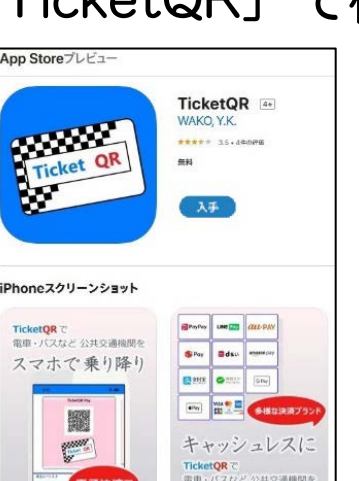

3. アプリ 初期設定①

Android · iPhone 共通

#### ①TicketQR アイコンを押す

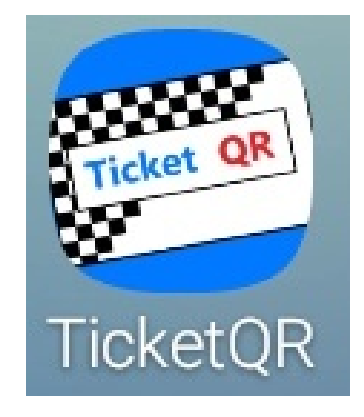

## ② [初めての方] を押す

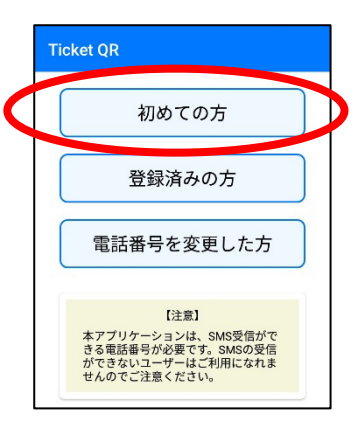

## ③<mark>スマホの</mark>電話番号・生年月日を入力し [利用規約に同意してSMS認証へ]を押す

| 新規登録                              |
|-----------------------------------|
| 電話番号                              |
| 090                               |
|                                   |
| 生年月日                              |
| 2000/01/01                        |
|                                   |
|                                   |
|                                   |
| 利用規約に同意してSMS認証へ                   |
| 登録後の生年月日の変更はできかねます。よ<br>くご確認ください。 |

## ④ [認証コードを取得する] を押す

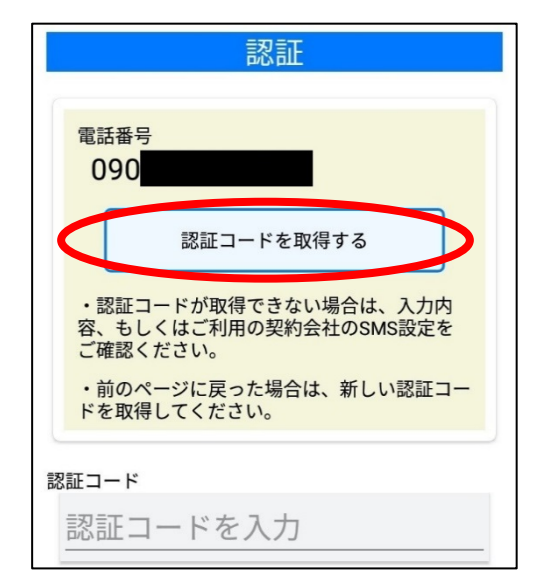

3. アプリ 初期設定②

(5)SMS  $(\flat = - | \lor - \lor)$ アプリに認証コードが 届きます ※

⑥TicketQRアプリに戻り 認証コードを入力

## ⑦TicketQRが起動します

**TicketQR Pay** 

共通後払い

履歴

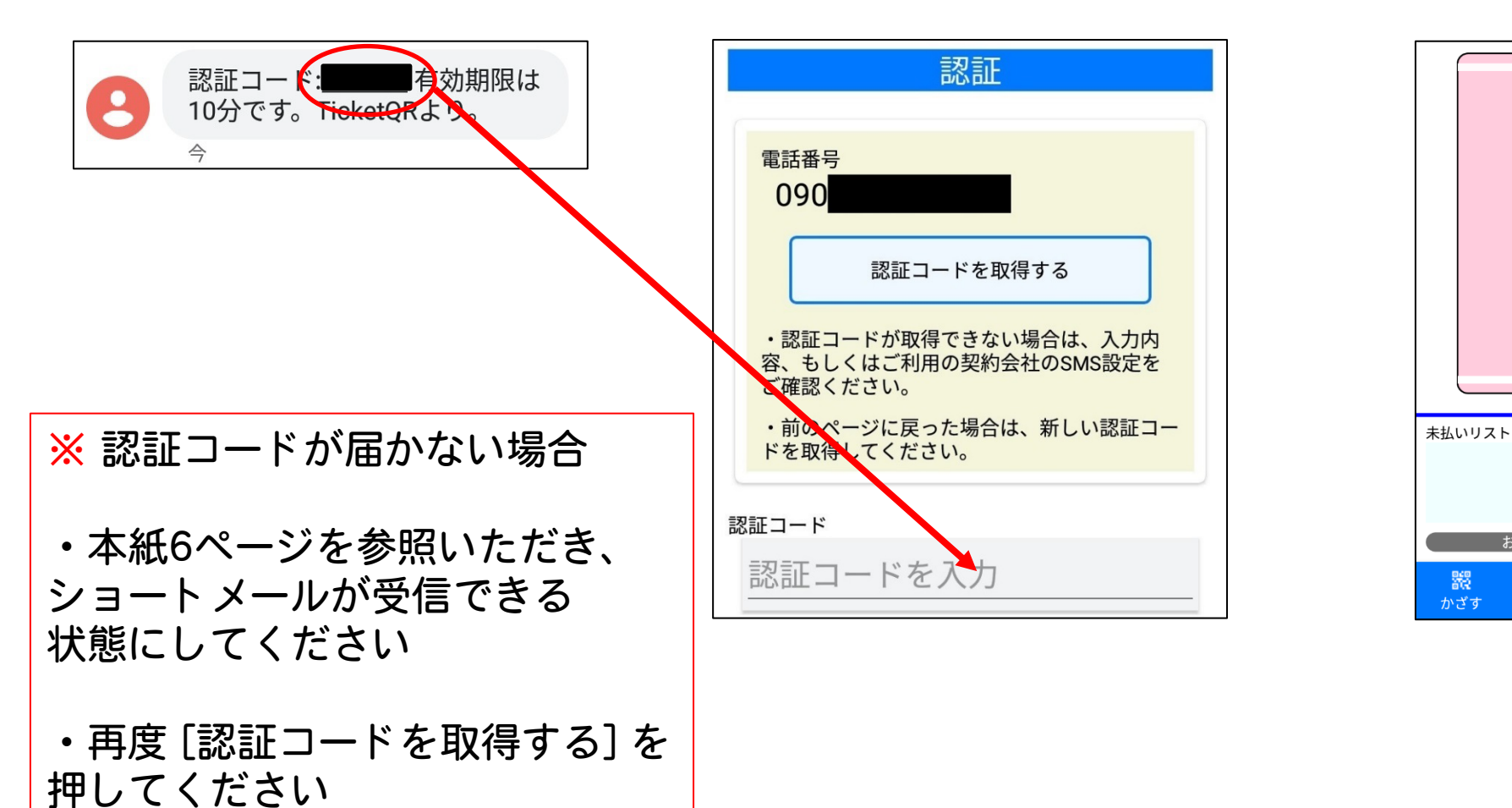

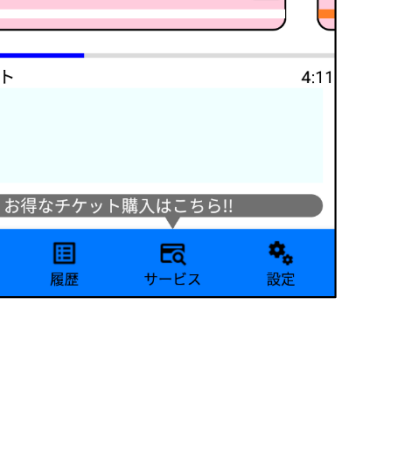

0

## 【参考】認証コードが届かない場合

【Android】 ※標準アプリ「メッセージ」の場合

設定 → アプリと通知 → アプリ情報 → 「メッセージ」→ アプリの通知 をON

【iPhone】 ※標準アプリ「iMessage」の場合

(1) iPhoneを再起動する

(2) ネットワーク接続を確認する

(3) 設定 → メッセージ → iMessageをオンにする

【Android · iPhone共通】

・Wi-Fiを off にすると、ショートメールが届くことがあります

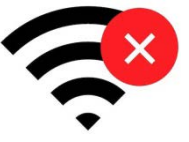

- スマホ本体や、セキュリティソフトの設定を確認します
  「電話帳に登録していない電話番号からのショートメールを拒否する」を解除する、など
- ・格安SIMや格安プランの場合、 そもそもショートメール機能が契約されていない場合もあります

DoCoMo <a href="https://www.nttdocomo.co.jp/info/spam\_mail/measure/sms/">https://www.nttdocomo.co.jp/info/spam\_mail/measure/sms/</a>

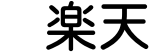

https://network.mobile.rakuten.co.jp/faq/detail/00001362/

au

http://www.au.kddi.com/support/mobile/trouble/forestalling/mail/sms-spam/

SoftBank <u>http://www.softbank.jp/mobile/support/iphone/antispam/sms/</u>

4. アプリ [登録済みの方]

器

**=** 

7

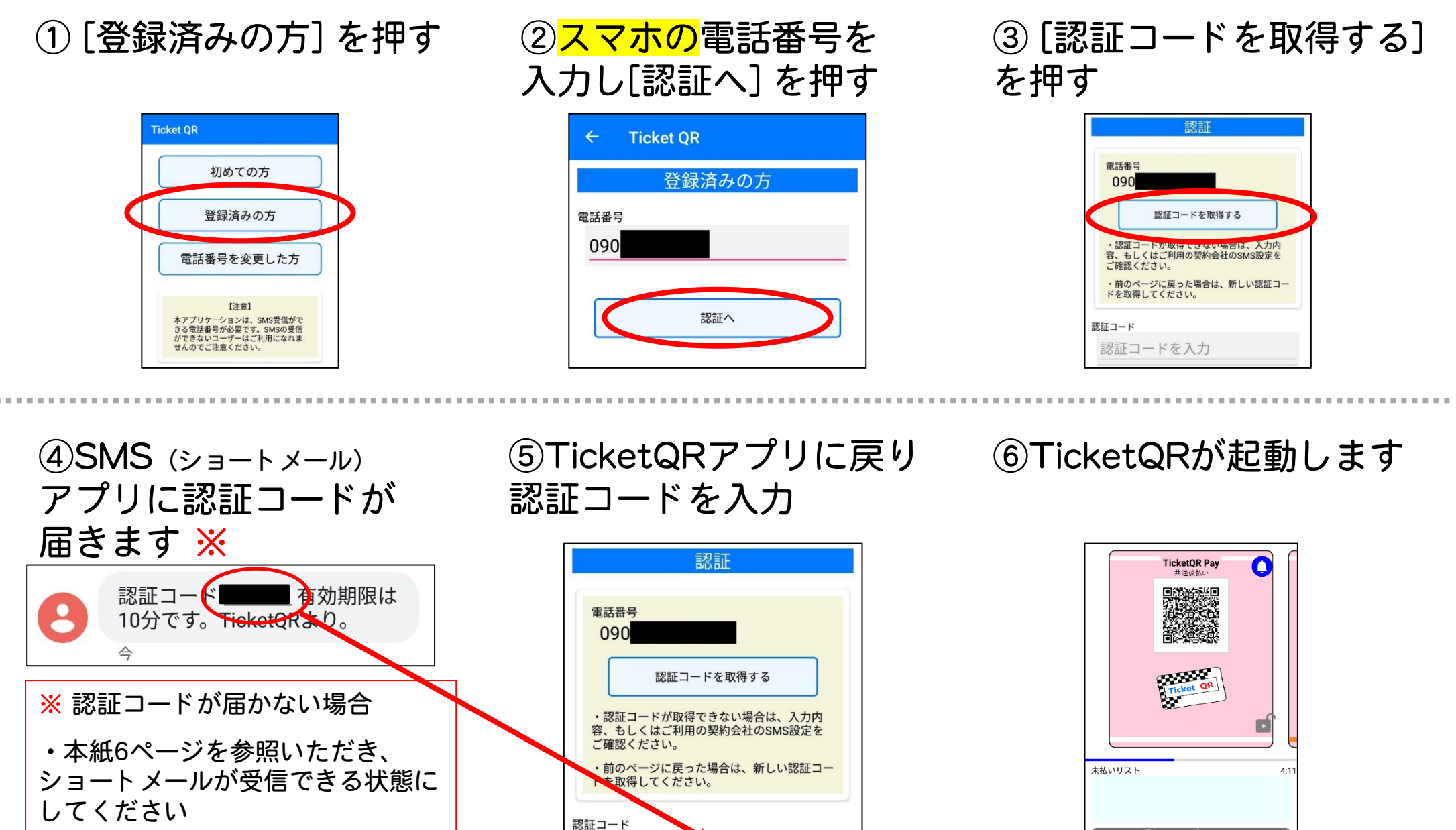

認証コードを入力

・再度 [認証コードを取得する] を 押してください

5. デジタルチケット 受け取り①

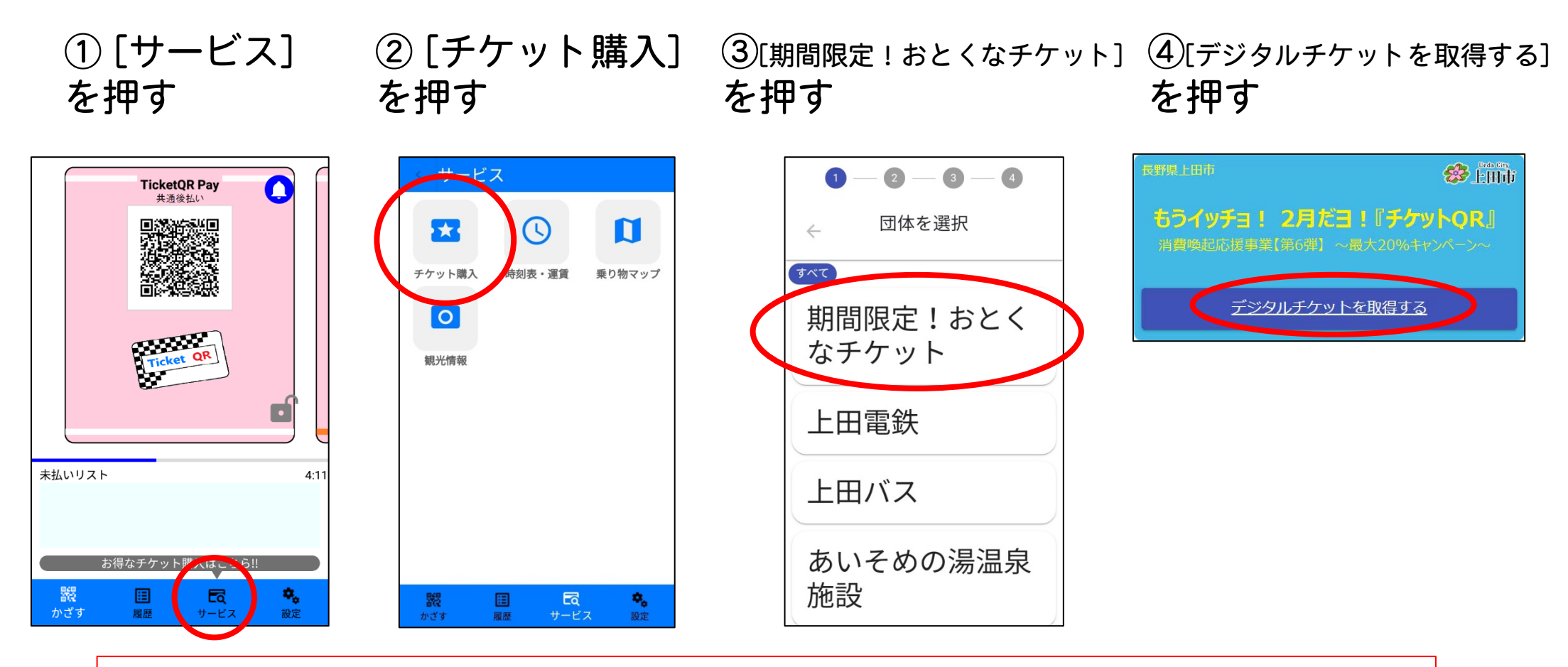

※[チケット購入]を押したとき、画面が固まったり、画面が③に変わらなかったり、 何も表示しない白い画面になる場合

- ・TicketQRアプリを含め、起動しているすべてのアプリを終了します
- ・スマホの電源をいったんOFFにし、ONにします
- ・TicketQRアプリを起動し、①の手順から行います
- ※ 画面デザインや入力内容は、変更される場合があります

5. デジタルチケット 受け取り②

#### Android · iPhone 共通

⑤ [デジタルチケットを申し込む] を押す

⑥アンケートに回答、<mark>スマホの</mark>電話番号を 入力、[SMSで認証コードを受け取る] を押す

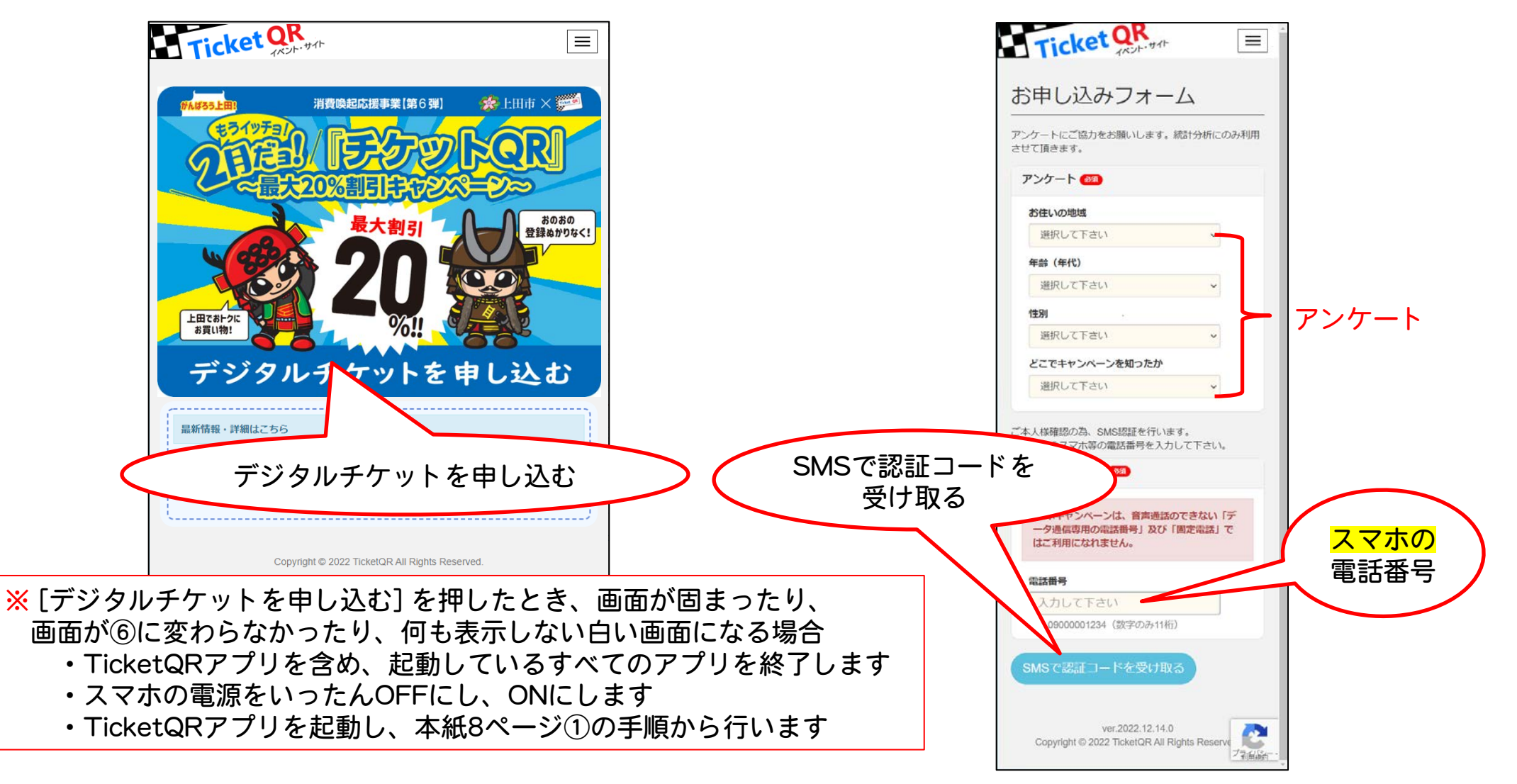

※ 画面デザインや入力内容は、変更される場合があります

5. デジタルチケット 受け取り③

#### Android · iPhone 共通

⑦SMS (ショートメール) アプリに届いた
 認証コードを入力し、
 [デジタルチケットを受け取る] を押す

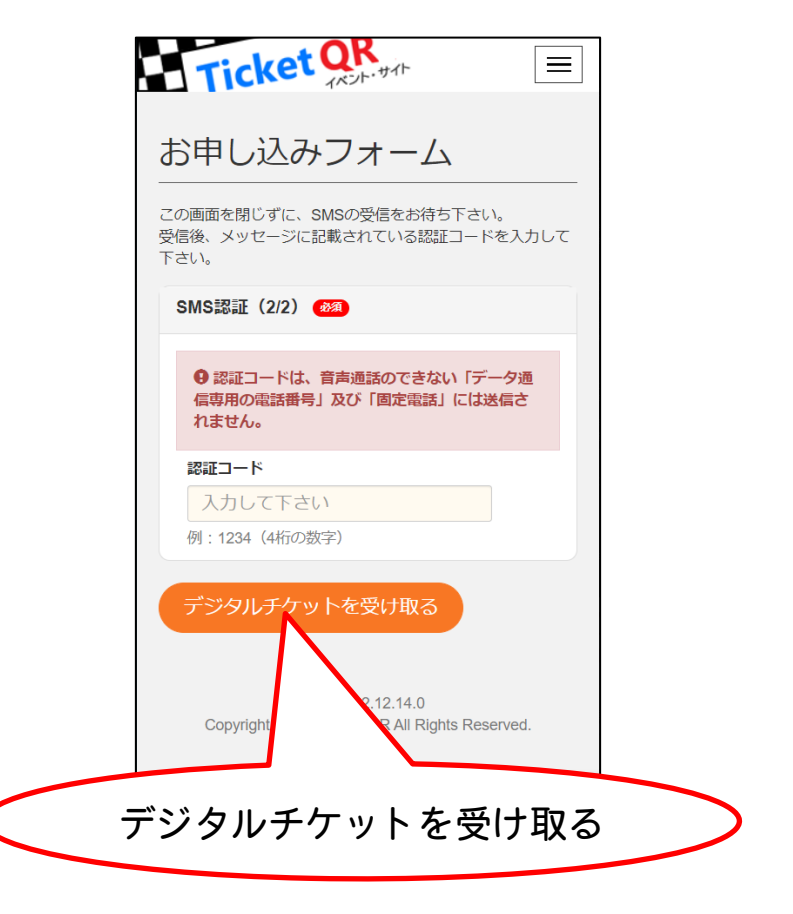

⑧下図の画面が表示されていることを 確認します

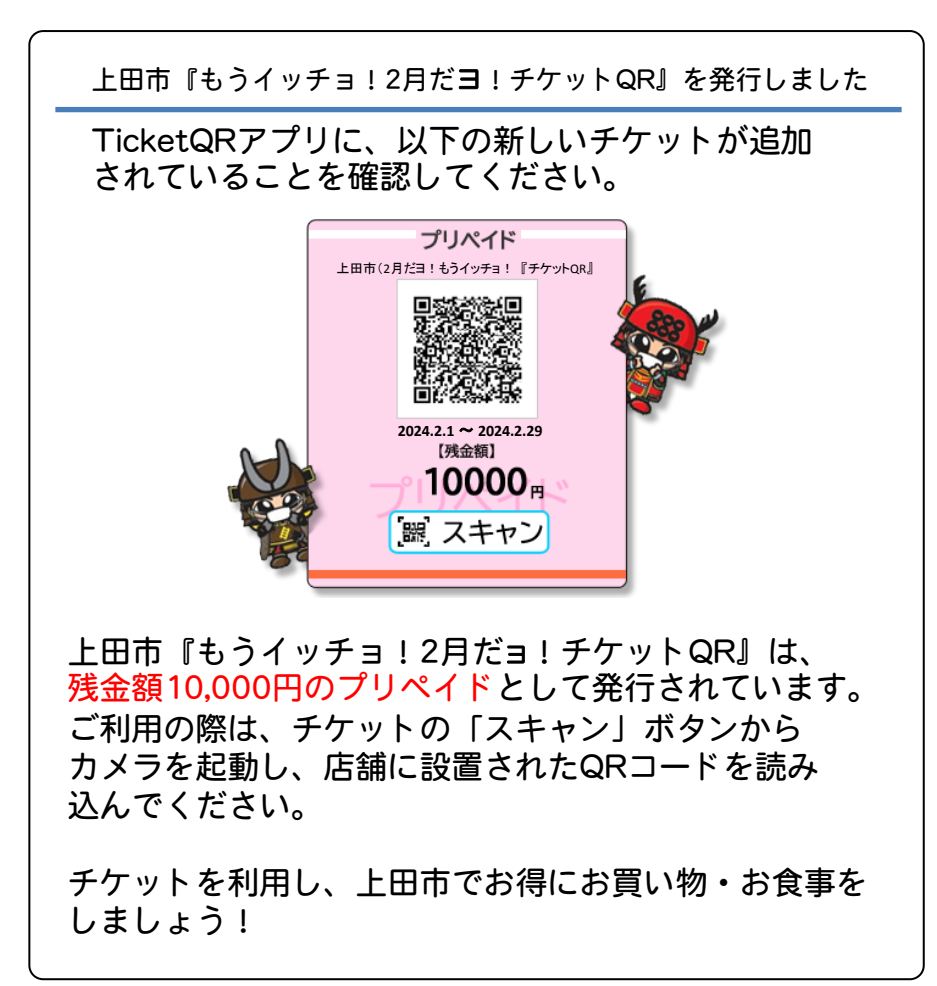

※ 音声通話のできない「データ通信専用の電話番号」
 および「固定電話」では、ご利用になれません
 ※ 画面デザインや入力内容は、変更される場合があります

デジタルチケット 受け取り④

Android • iPhone 共通

⑨TicketQRアプリに切り替えて [<mark>かざす</mark>]を押し、 画面を左へスライドさせる ⑩デジタルチケットが表示されていることを確認する

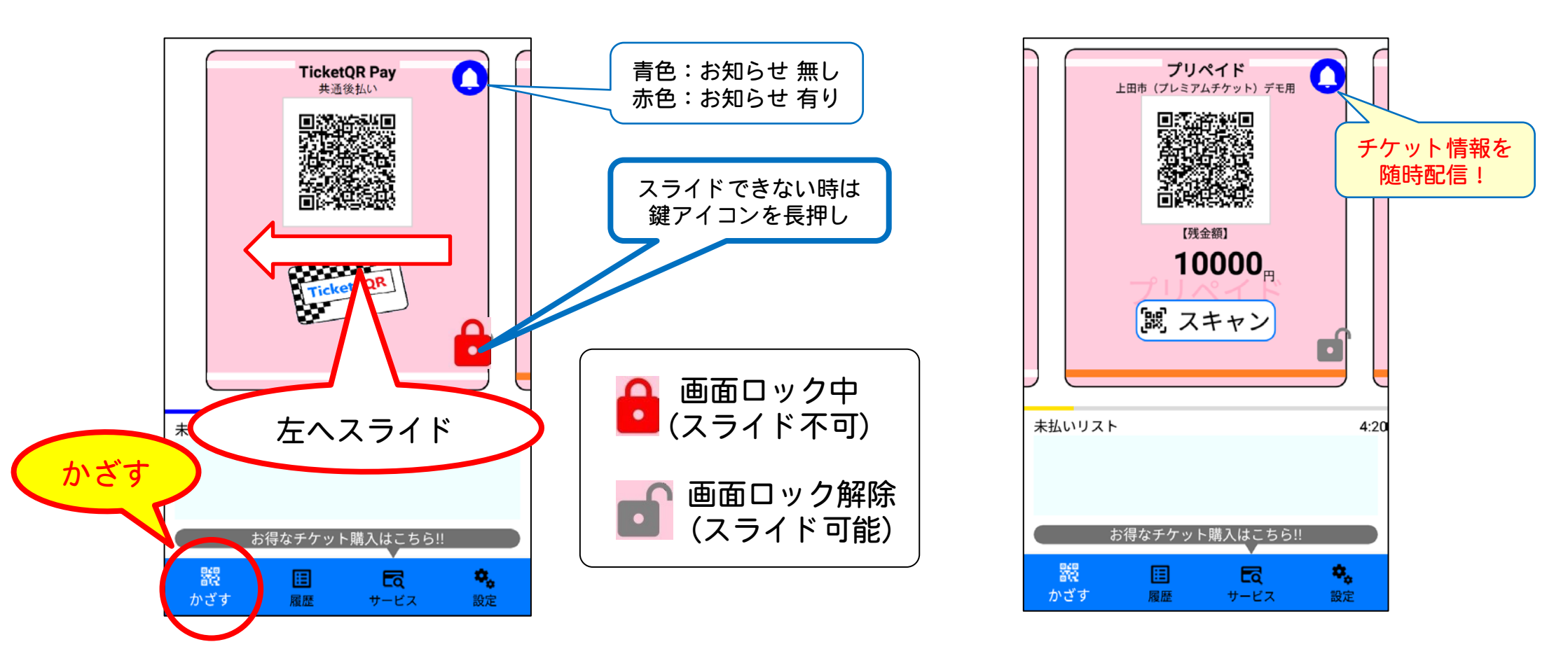

※ 画面デザインは、変更される場合があります

## 6. デジタルチケット 使いかた①

Android · iPhone 共通

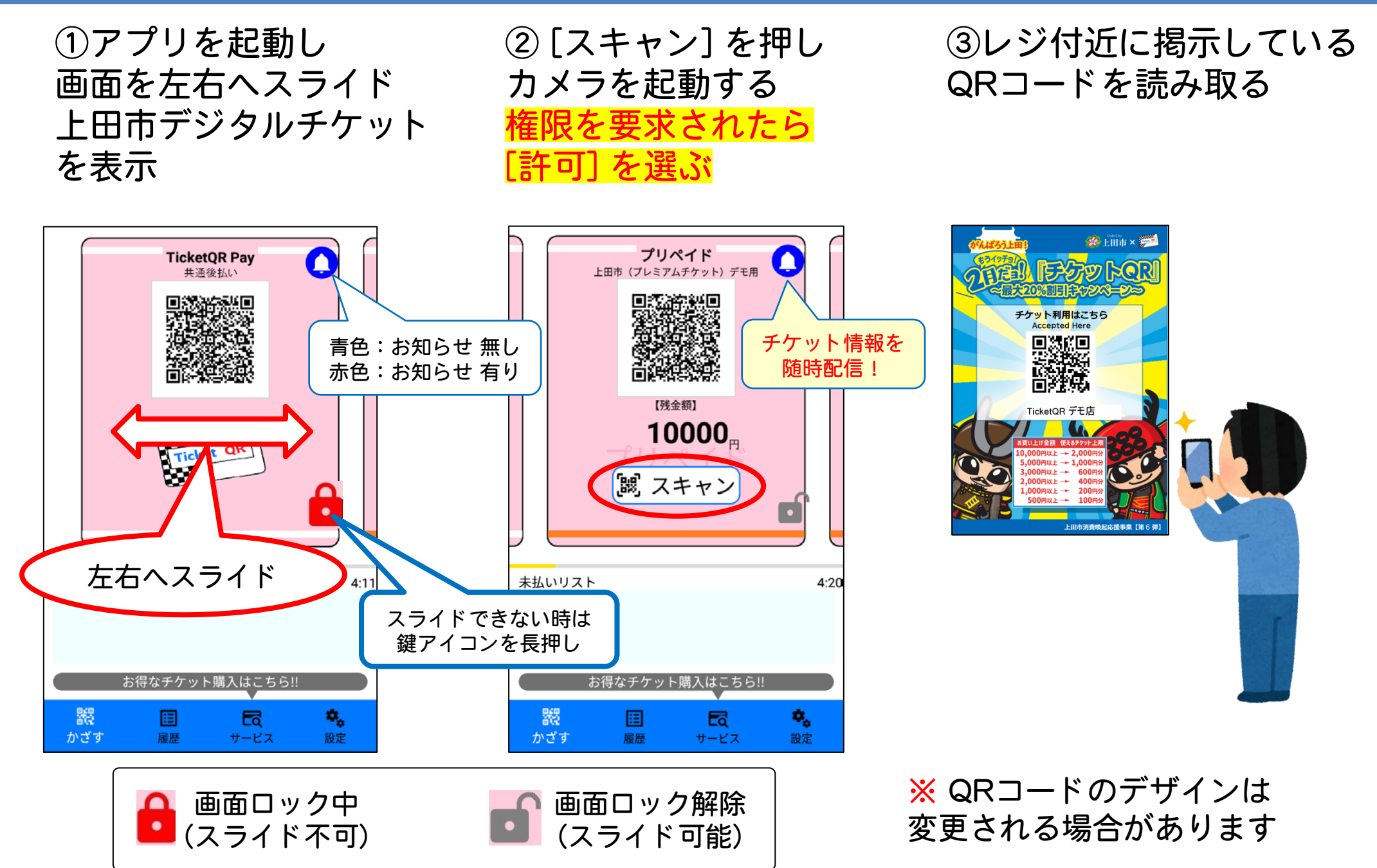

6. デジタルチケット 使いかた②

Android • iPhone 共通

④チケット金額を選び [支払う]を押す ⑤<mark>お店の方に支払画面を提示、</mark> <mark>デジタルチケット金額を確認</mark> してもらい [確定] ボタンを押す

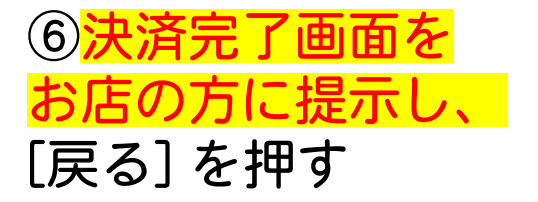

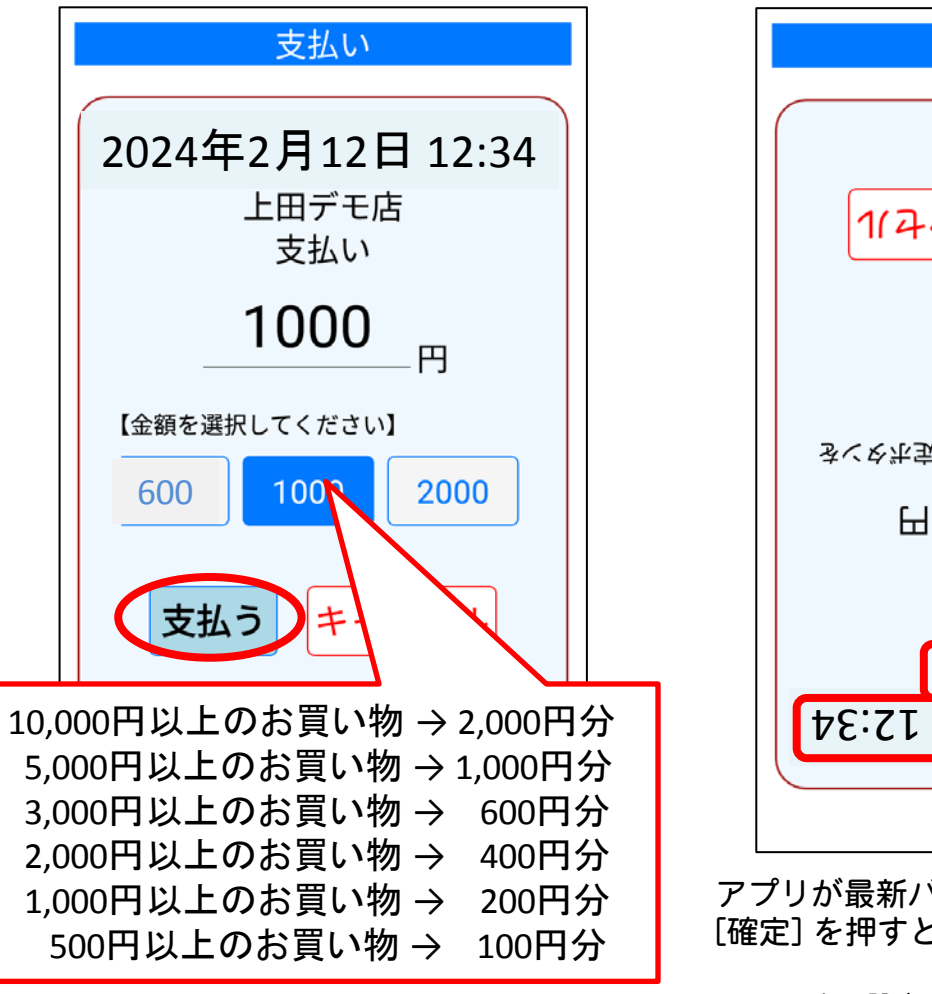

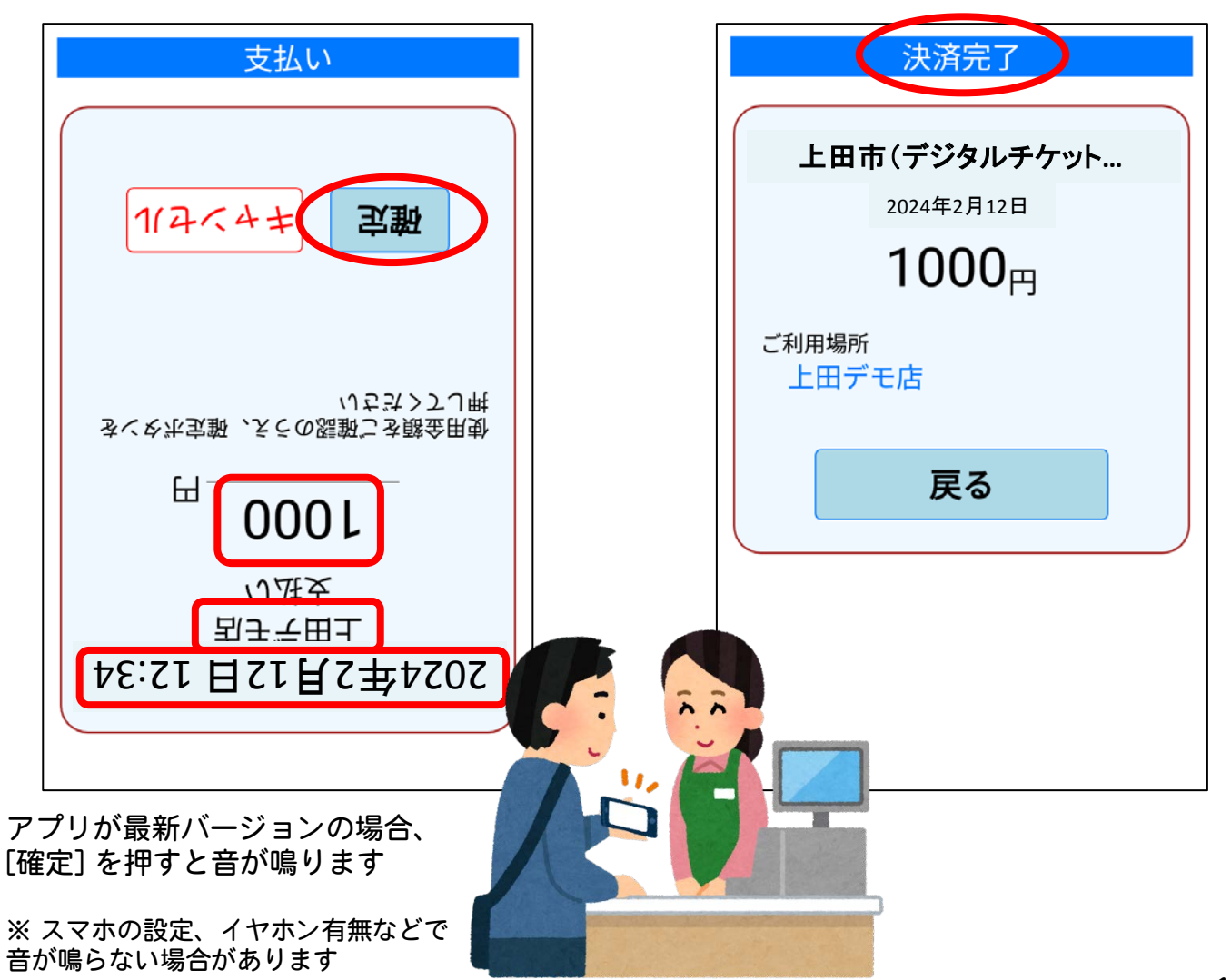

6. デジタルチケット 使いかた③

### ⑦<mark>差額を支払います</mark> お店の方が認める任意の手段で支払います

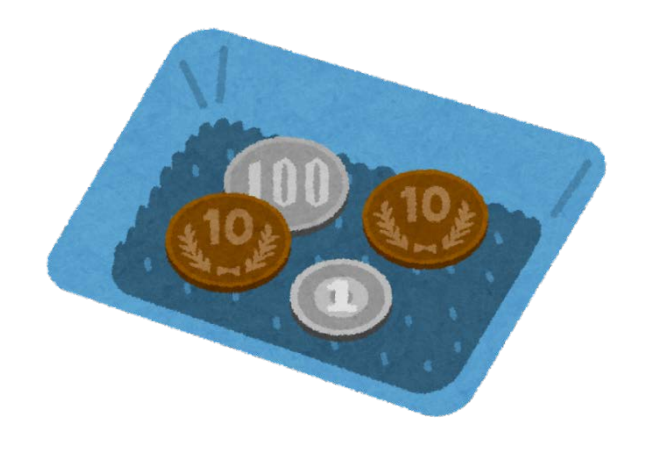

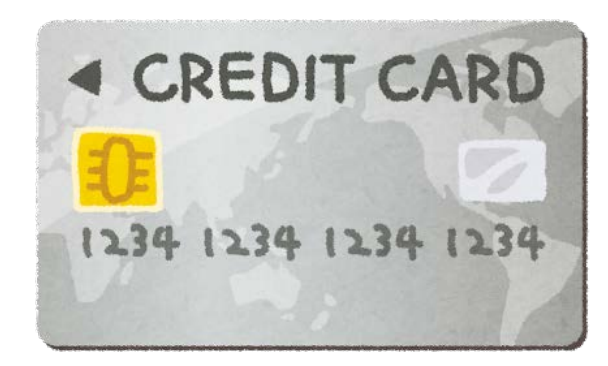

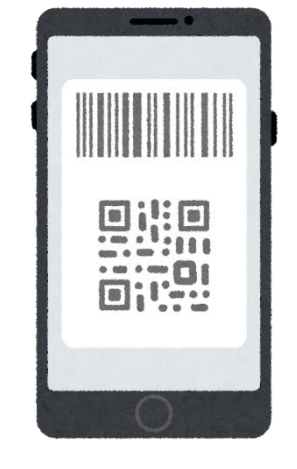

【現金】

【クレジットカード】

【QRコード決済】

など

## 6.【参考】使用できるデジタルチケットについて

・デジタルチケットは、<mark>お買い上げ金額の20%が上限</mark>です

| お買い上げ金額   | 使えるチケット上限 |
|-----------|-----------|
| 10,000円以上 | 2,000円分   |
| 5,000円以上  | 1,000円分   |
| 3,000円以上  | 600円分     |
| 2,000円以上  | 400円分     |
| 1,000円以上  | 200円分     |
| 500円以上    | 100円分     |

- ・1会計で利用できるデジタルチケットは、 2,000円分/1,000円分/600円分/400円分/200円分/100円分 <mark>いずれか1枚</mark>です
- ・同一店舗での同一スマホによるチケット利用は1日1回に制限されます
  (日付が変われば、前日と同じ店舗でデジタルチケットを利用できるようになります)
- ・キャンペーン期間は <u>2024年2月1日~2月29日</u>ですが、<mark>早期に終了することがあります</mark>